1) Lae alla BTA Eesti app ning vali sobiv sisselogimise viis.

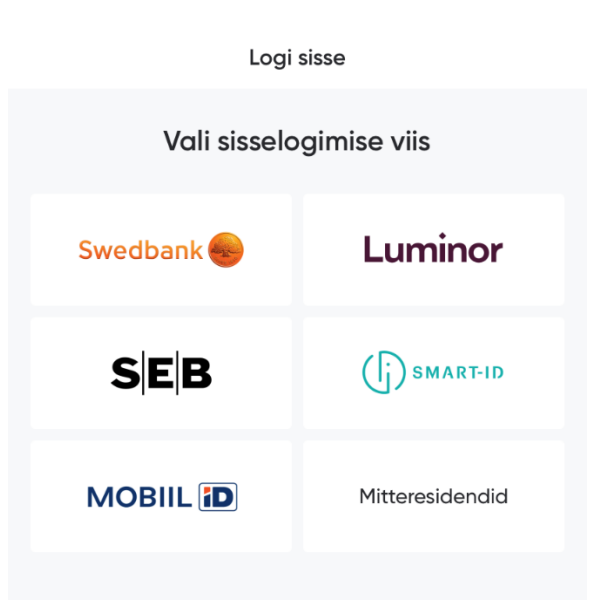

2) Sisselogides avaneb vaade kehtivast kindlustuskaardist ning kindlustuslimiitidest. Kahjuavalduse esitamiseks vajuta **punasel taustal olevale ristile**.

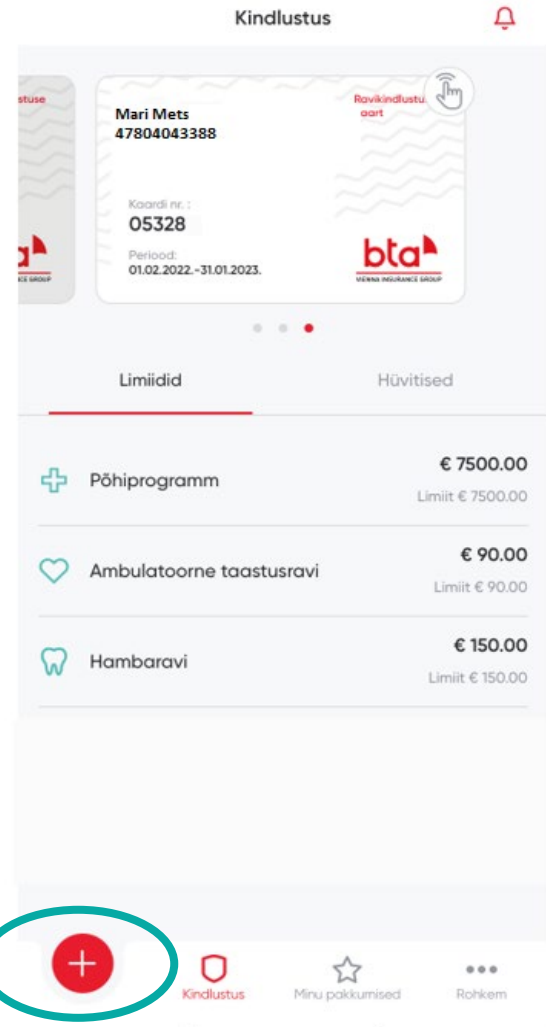

3) Avanevas vaates vali endale sobiv kahjuavalduse esitamise viis ning lae üles dokument.

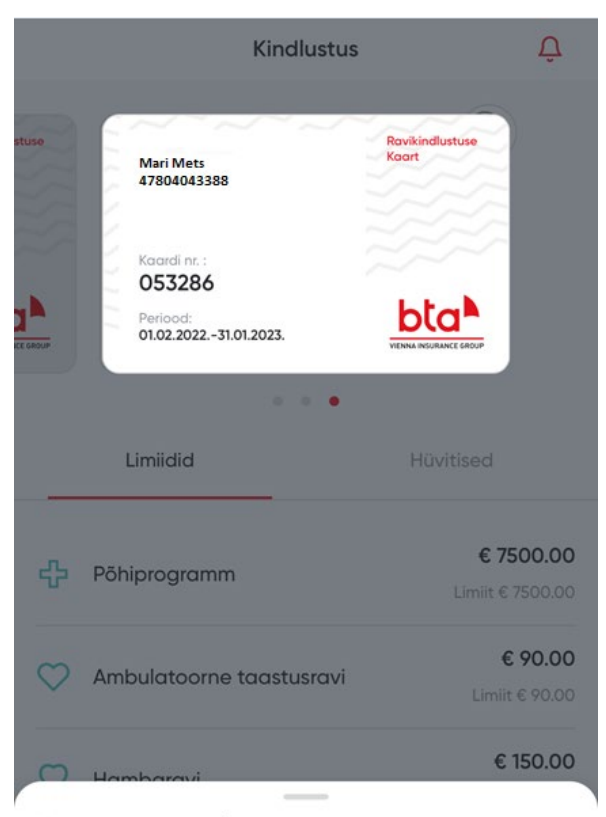

Esita kahjuavaldus

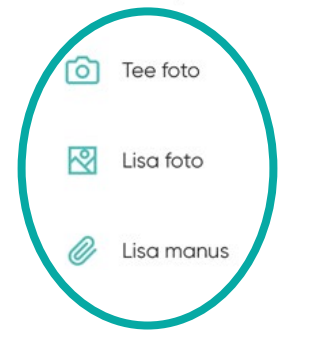

4) Sisesta **pangakonto number**, millele soovid, et hüvitis kantakse, **e-posti aadress** ning **mobiiltelefoni number**, vajuta **"Edasi"**.

| <            | Esita kahjuavaldus |
|--------------|--------------------|
| +            |                    |
| Konto number |                    |
| EE8477007710 | 003584742          |
|              |                    |
| e-post       |                    |
| mari.mets@bt | ta.ee              |
| Mobiil       |                    |
|              |                    |
| +372         | ~ 55667788         |
|              |                    |
|              |                    |
|              |                    |
|              |                    |
|              |                    |
|              |                    |
|              |                    |
|              |                    |
|              | Edasi              |
|              |                    |
|              |                    |

5) Nõue on esitatud, teiega võetakse ühendust, kui avaldus on läbi vaadatud.

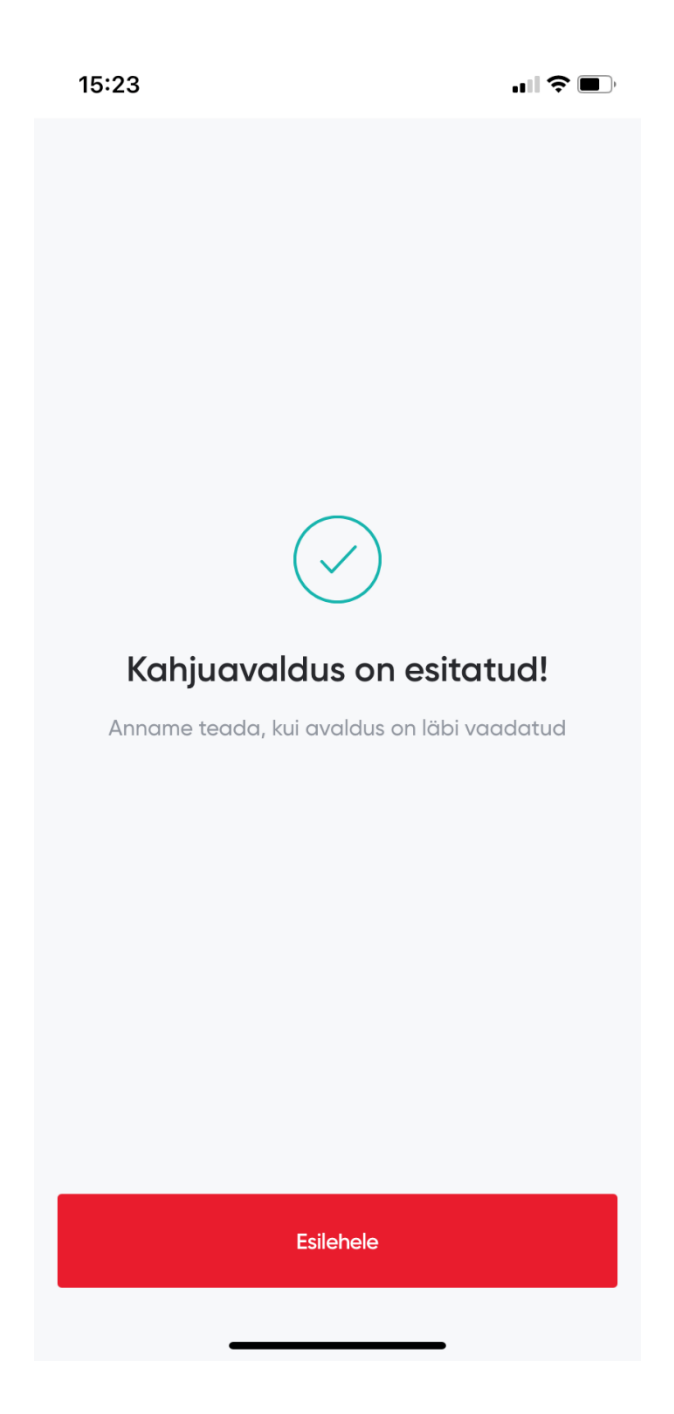